## Compress and upload a ProRes file to Vimeo

## Upload a video to Vimeo

| Open a web browser such as Firefox, Safari, or<br>Internet Explorer on a PC. | Firefox                                                   |
|------------------------------------------------------------------------------|-----------------------------------------------------------|
| Type in the address 'vimeo.com'                                              | http://www.vimeo.com/                                     |
| Select 'Login' or Join if you do not have an account                         | ord<br>Ioin or Log in<br>Vimeo, you agree to our Terms of |
| Type in the account name & password.                                         | Email Address<br>Password<br>Log in or Join               |
| Select 'Upload a Video'                                                      | ring on the blog.                                         |
|                                                                              | ↑ Upload a video                                          |
|                                                                              | × 12 12 12 12 12                                          |

| Select 'Choose file to Upload.'                                                                                                    |                                                                |                     |
|----------------------------------------------------------------------------------------------------|----------------------------------------------------------------|---------------------|
|                                                                                                    | Choose files to upload                                         |                     |
|                                                                                                    | or drag and drop them here                                     |                     |
|                                                                                                    | Privacy                                                        |                     |
|                                                                                                    | Anyone can see this video                                      | ~                   |
|                                                                                                    |                                                                |                     |
| Navigate to the output of your video.<br>If the output is from a PC H.264 converter, it can<br>be found under Library > Videos. Select the<br>Windows menu in the lower left hand corner, and<br>select your user name. On the Left hand side of<br>the window, look for 'Libraries > Videos.'<br>If your output was from Compressor, your video is<br>where you assigned it.<br>Select the video and click 'Open'. | Sides file to applied by www.simes.com                         |                     |
| Vimeo will display the progress of the video upload.                                                                                                    |                                                                |                     |
|                                                                                                    | ★ II × II Preview not available                                | tle<br>041E         |
|                                                                                                    | Uploading 71%                                                  |                     |
|                                                                                                    | 041B.2 TK 01 CU JA comparing tuna / 48MB of 67MB / Pr<br>00:02 | <b>ivac</b><br>Anyc |

| While the video is uploading, fill out the Title, Description, and Tags information. | Title                                            |
|--------------------------------------------------------------------------------------|--------------------------------------------------|
|                                                                                      | Test File                                        |
|                                                                                      | Description                                      |
|                                                                                      | This is for my 318 class                         |
|                                                                                      | Privacy                                          |
|                                                                                      | Anyone can see this video                        |
|                                                                                      | Language                                         |
|                                                                                      | Select                                           |
|                                                                                      | Save Edit settings                               |
| Select 'Save changes'                                                                | Save changes                                     |
| Select 'Go to video'                                                                 | Go to video                                      |
| Vimeo may take a while to process your video on their servers.                       | Converting                                       |
|                                                                                      | This video is being converted right now.         |
| Select 'Go to Video' to review your video.                                           |                                                  |
|                                                                                      | Upload complete! Go to video.                    |
|                                                                                      | 041B.2 TK 01 CU JA comparing tuna / 67MB of 67MB |
|                                                                                      |                                                  |

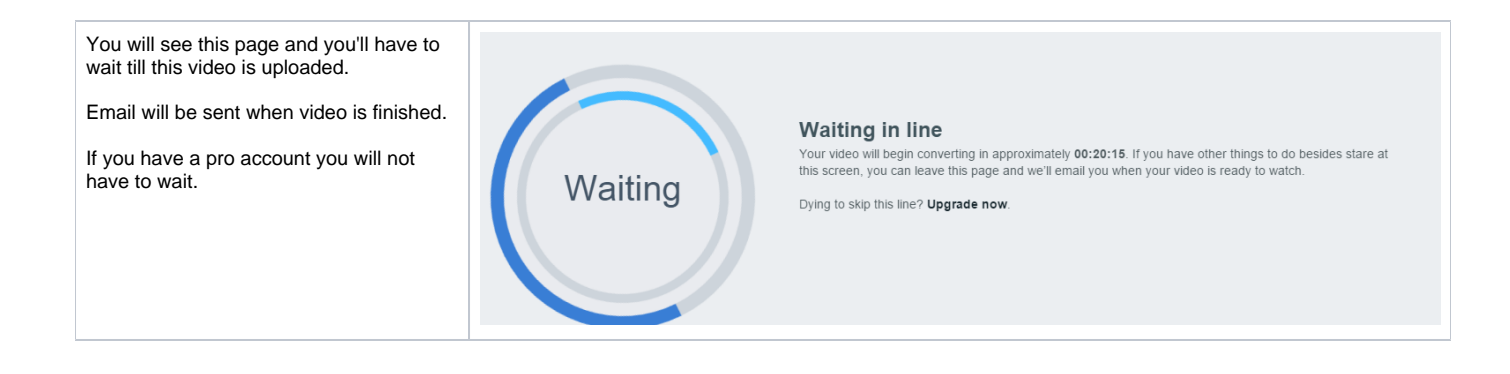